# 華南永昌證券

# 台股定期定額 操作說明

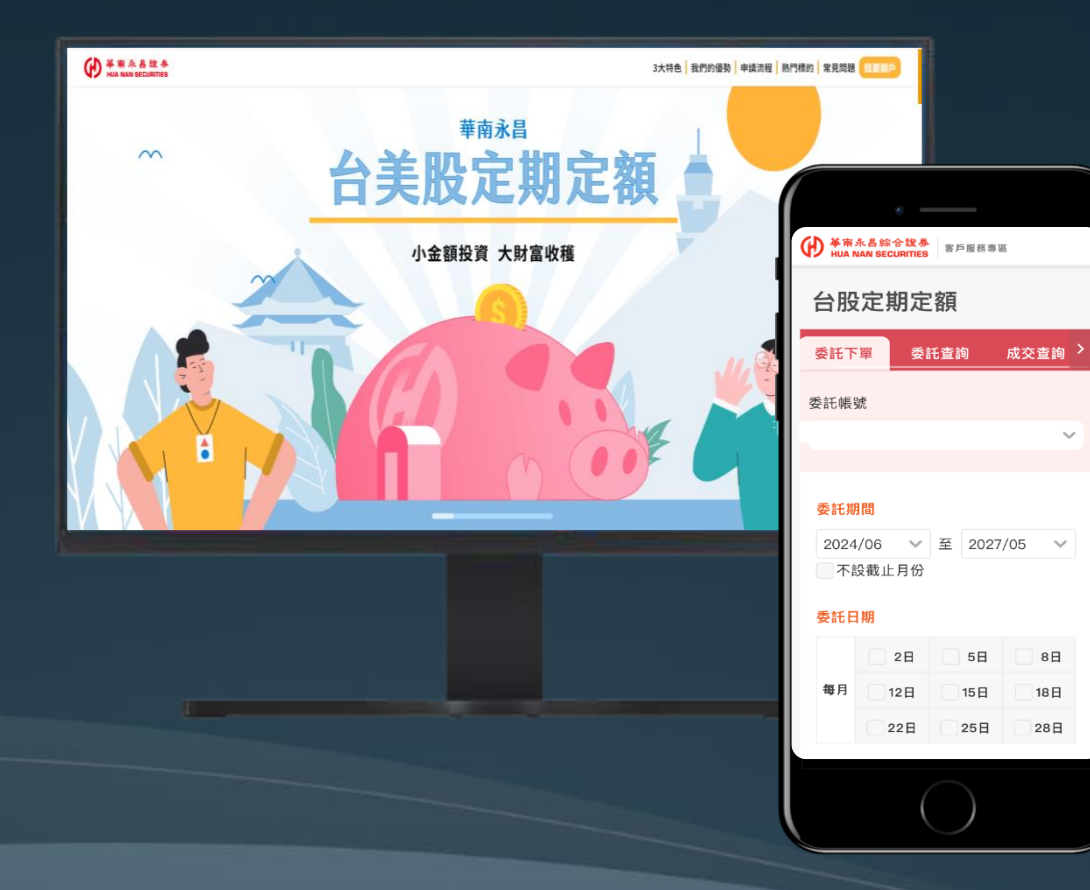

### 台股定期定額 功能位置

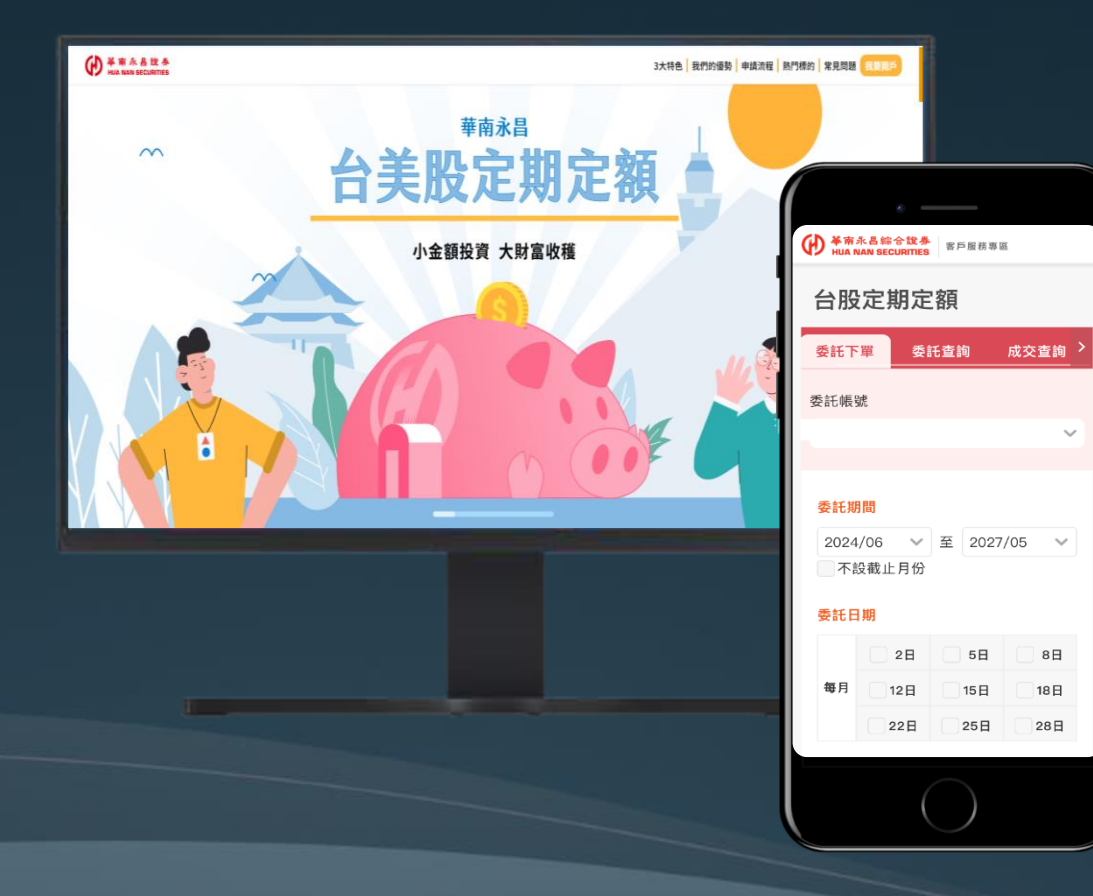

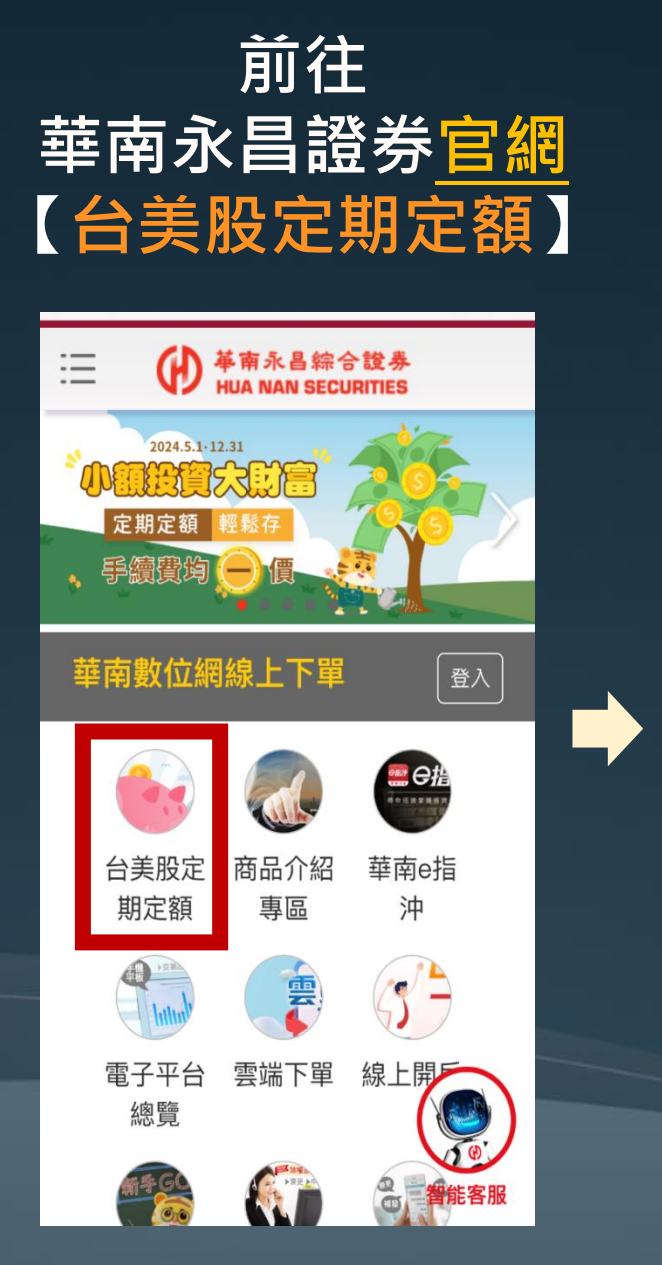

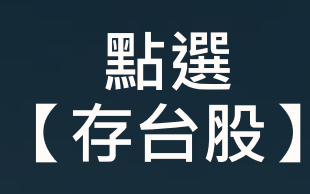

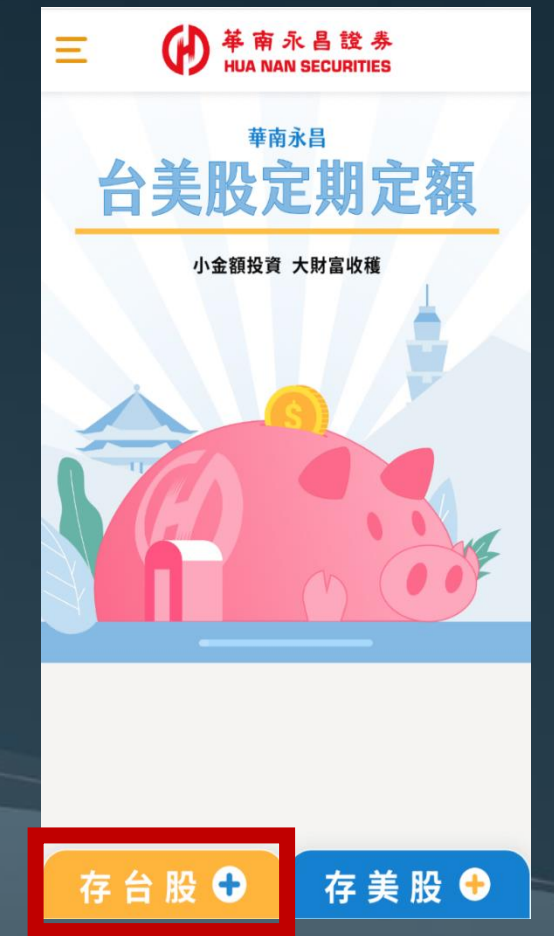

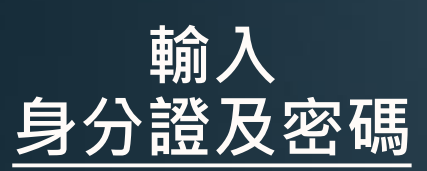

基南永昌综合證券 HUA NAN SECURITIES

證券

用戶登入

8 身分證字號

A 電子交易密碼

請輸入驗證碼

登入

重新填寫

 $(\mathbf{H})$ 

#### 登入成功>選擇 【台股定期定額】

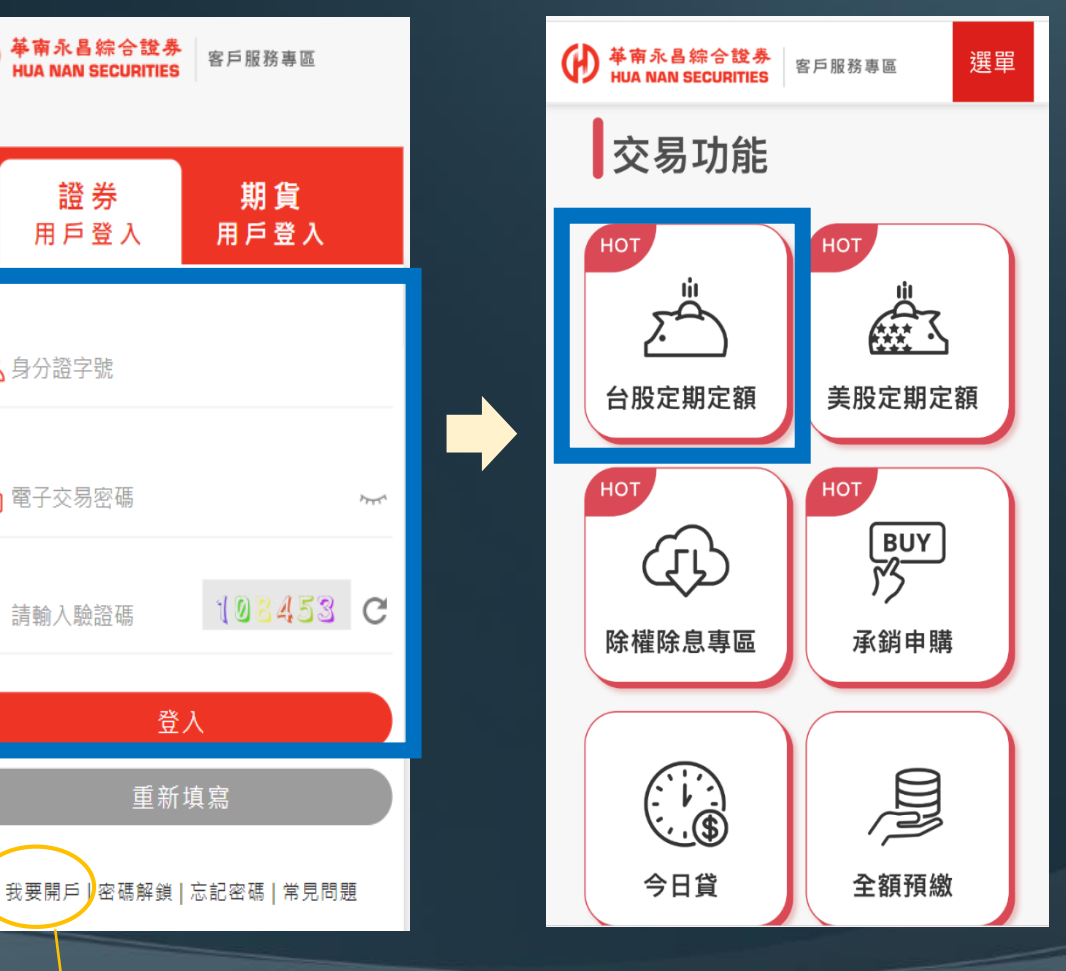

https://www.entrust.com.tw

https://www.entrust.com.tw /Marketing/SIP/index.html

※若您還不是華南永昌證券客戶,點「我要開戶」 可立即開戶 https://etrade.entrust.com.tw/hnsc/ecopen/intro

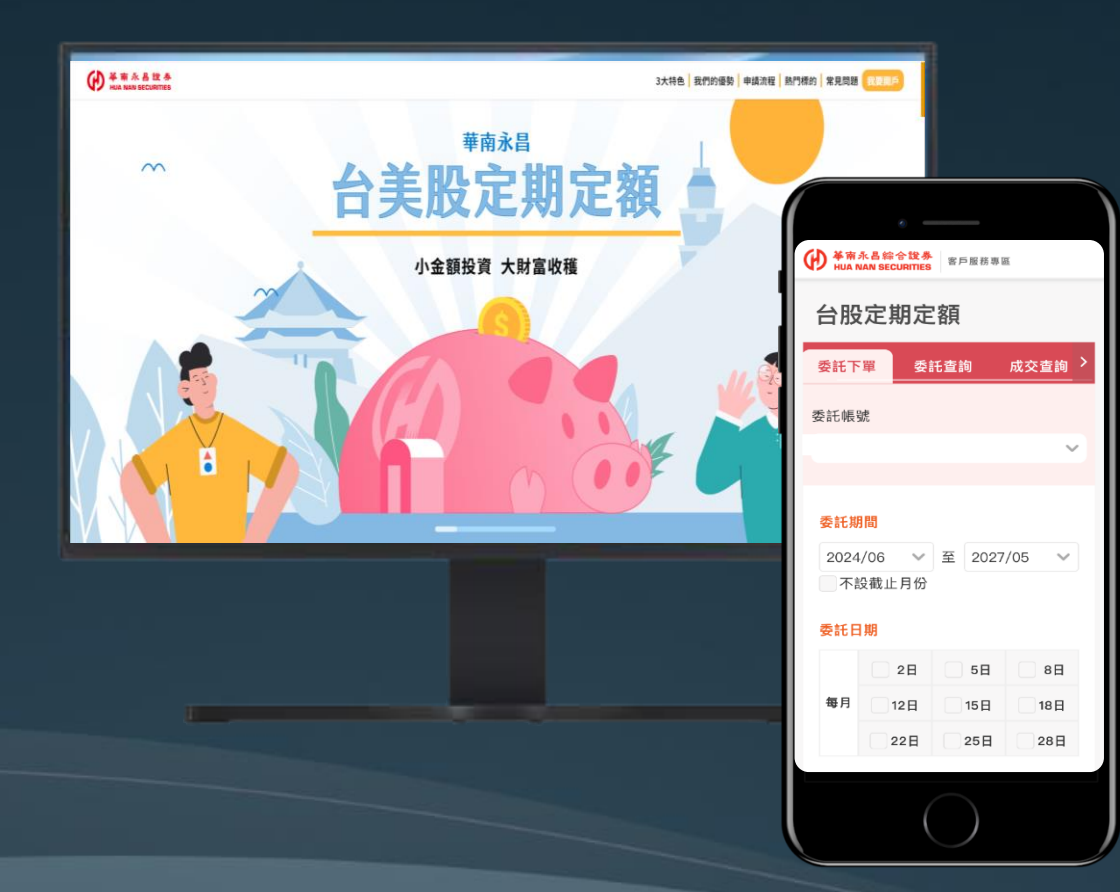

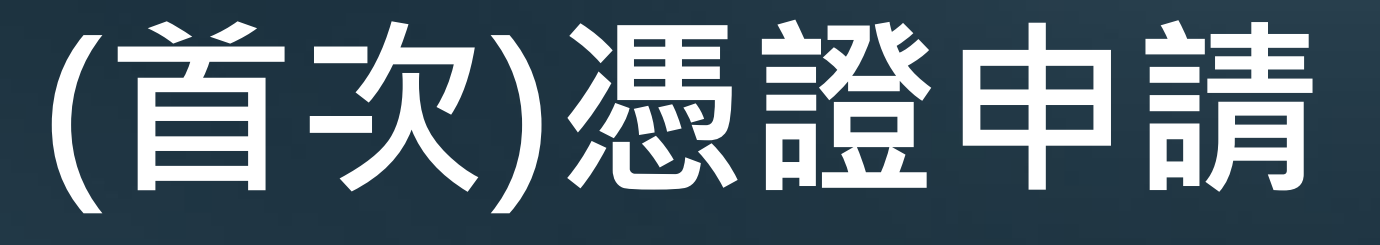

#### 華南永昌證券 台股定期定額

### 首次登入》申請憑證

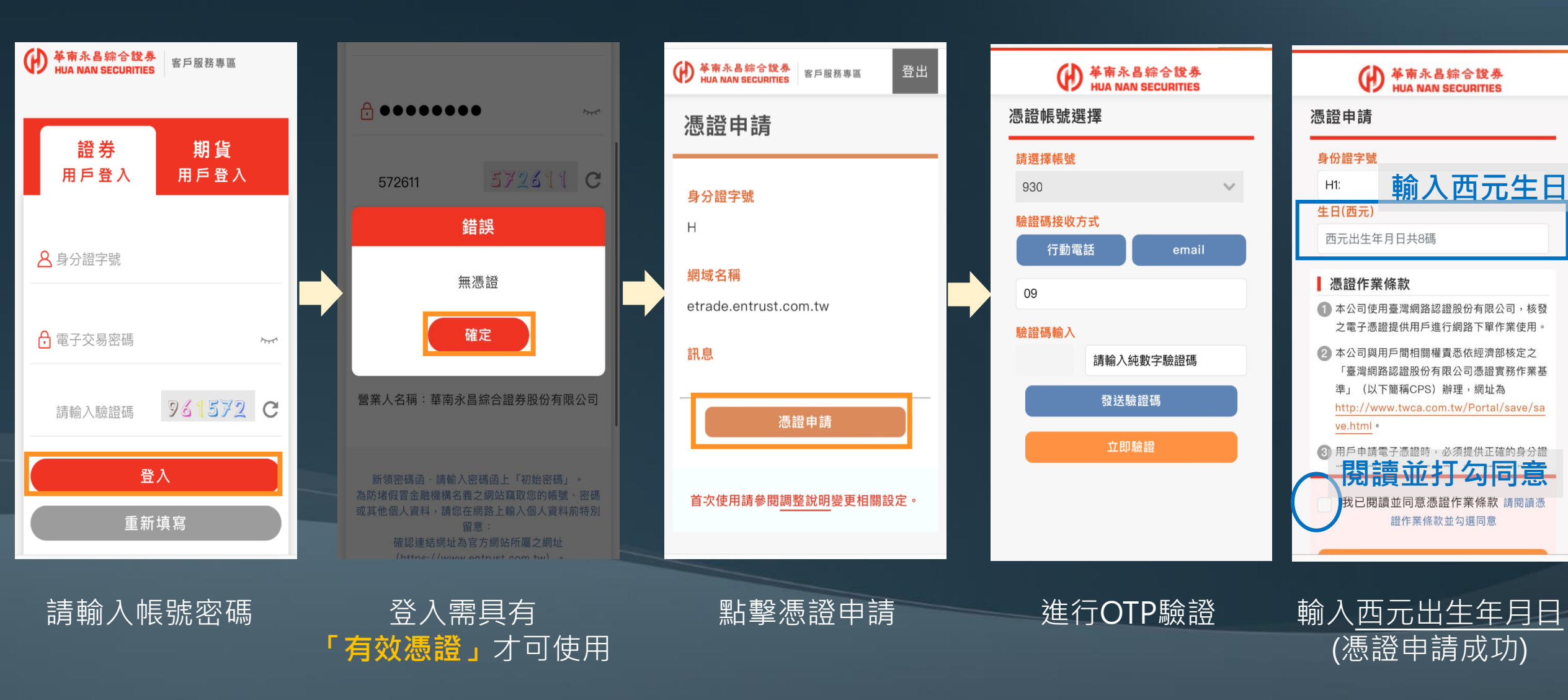

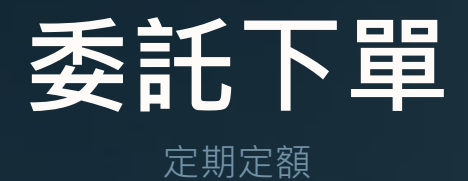

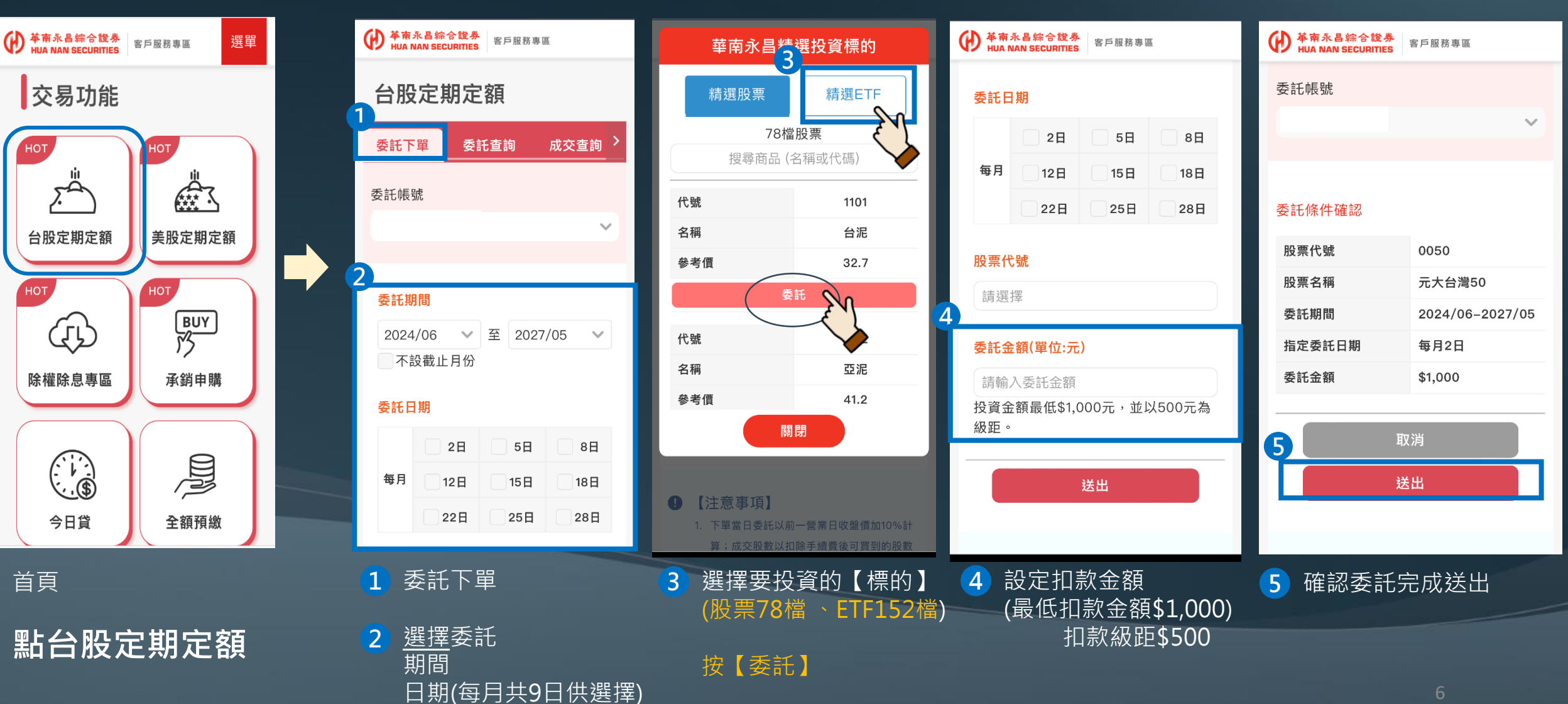

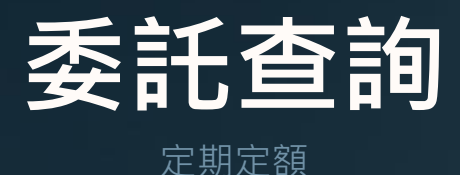

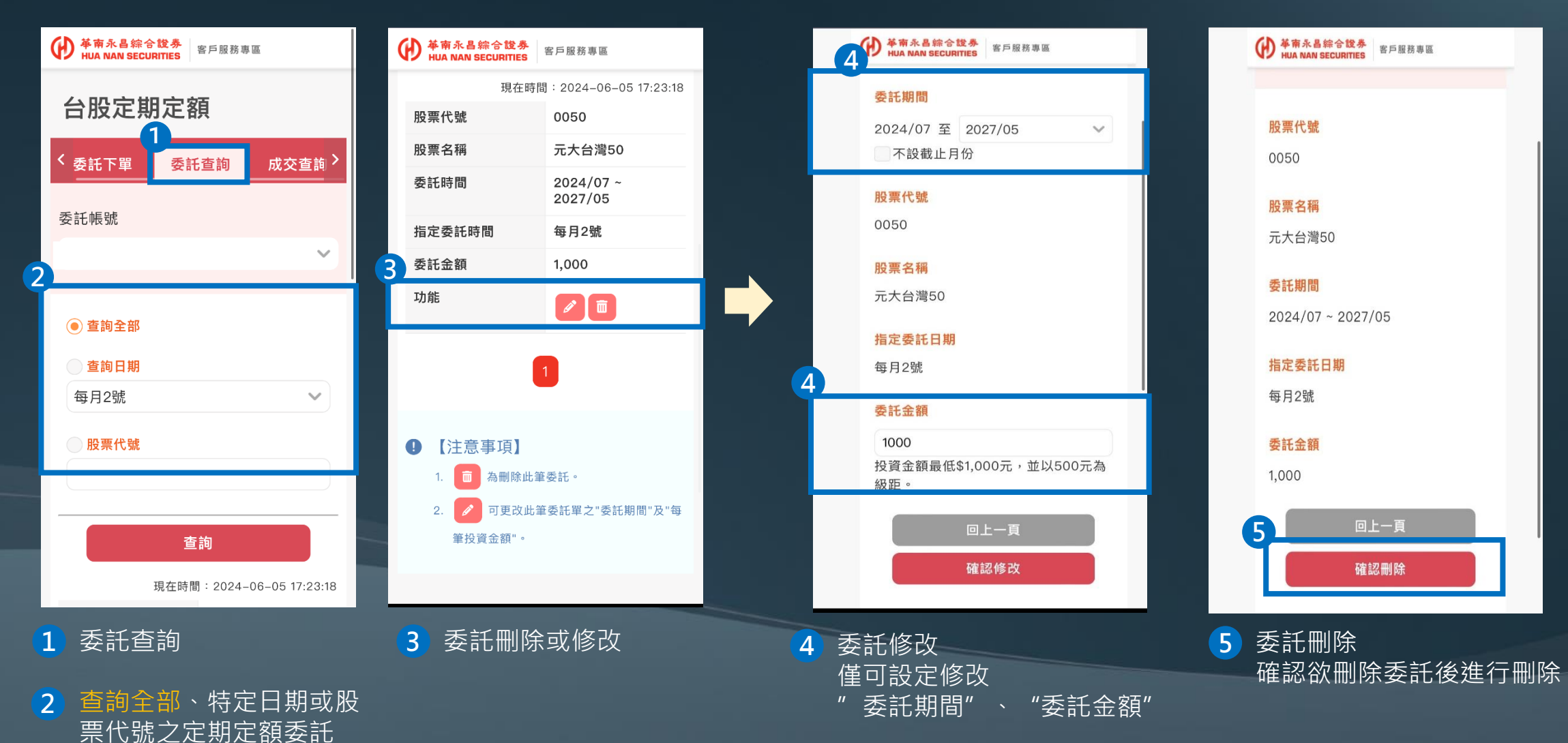

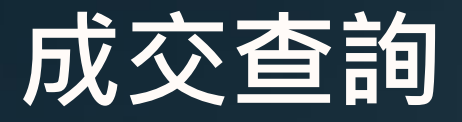

定期定額

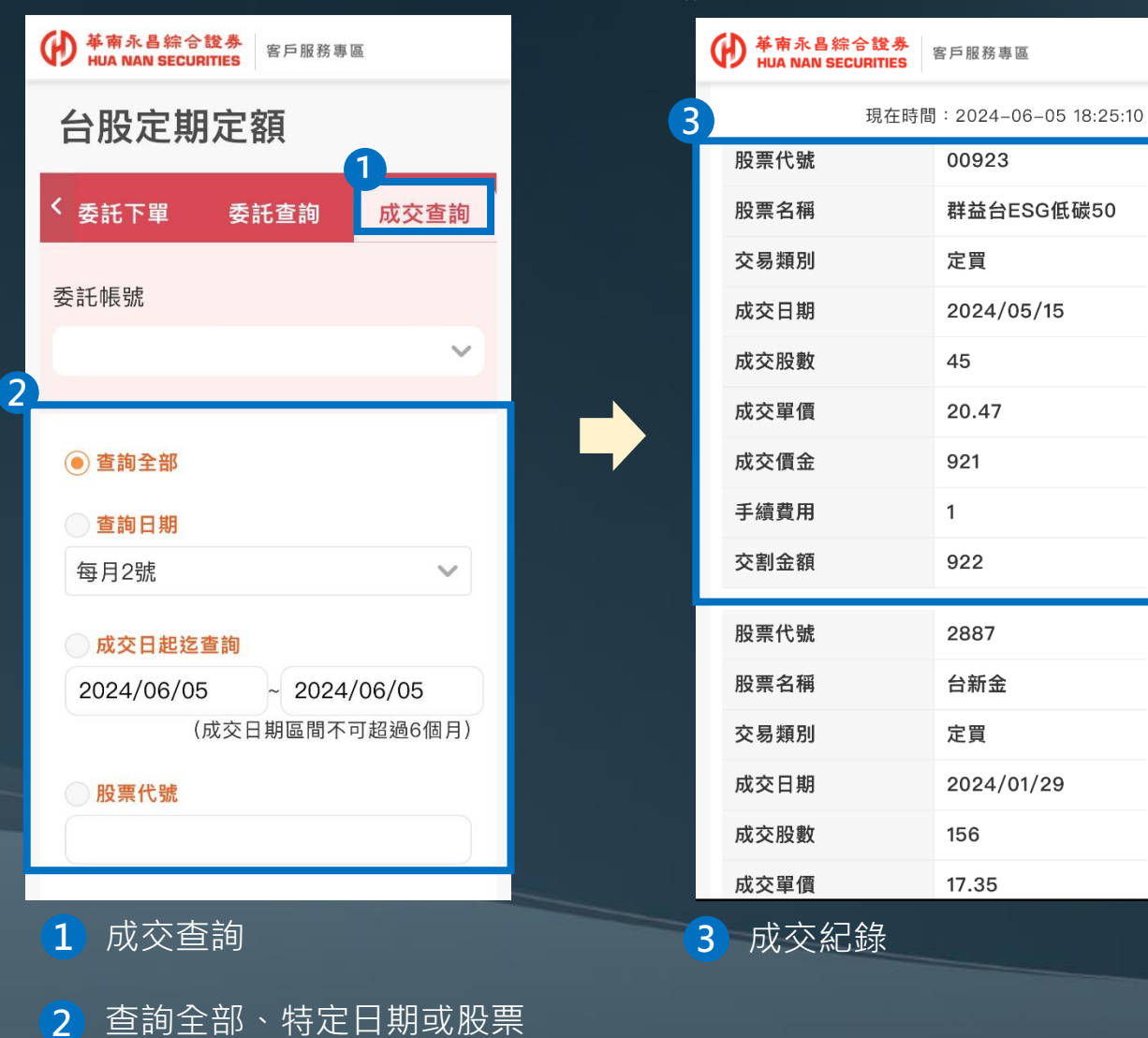

代號之定期定額成交紀錄

### END

① 華南永昌證券 客服專線:412-8889手機撥打請加(02)

<sup>①</sup> 證券客服服務時間:台股開盤日AM8:00~PM7:00